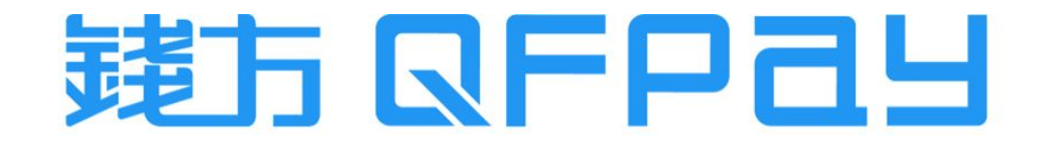

#### QFPay & Shopify - Payment Gateway Setup Guideline 支付網關安裝指引

Updated on 2023-06-12

© 2023 QFPay Haojin FinTech Limited, All rights reserved.

## Contents 目錄

| QFPay Secure Checkout 2.0 Setup Guideline             | 3 - 8   |
|-------------------------------------------------------|---------|
| QFPay Secure Checkout 2.0 安裝指南                        | 3 - 8   |
|                                                       |         |
| Deactivate OLD Payment Gateway for Exisiting Merchant | 9 - 10  |
| 現有商戶停用舊版本支付網關                                         | 9 - 10  |
|                                                       |         |
| Disaplay QFPay Payment Icons in your Shopify Footer   | 11 - 16 |
| 在Shopify頁尾展示錢方付款圖示                                    | 11 - 16 |

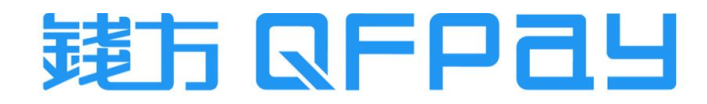

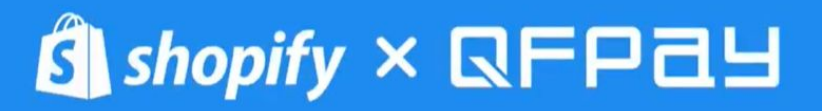

QFPay Secure Checkout 2.0 Setup Guideline

QFPay Secure Checkout 2.0 安裝指南

### Download QFPay Payment APP 下載QFPay支付應用程式

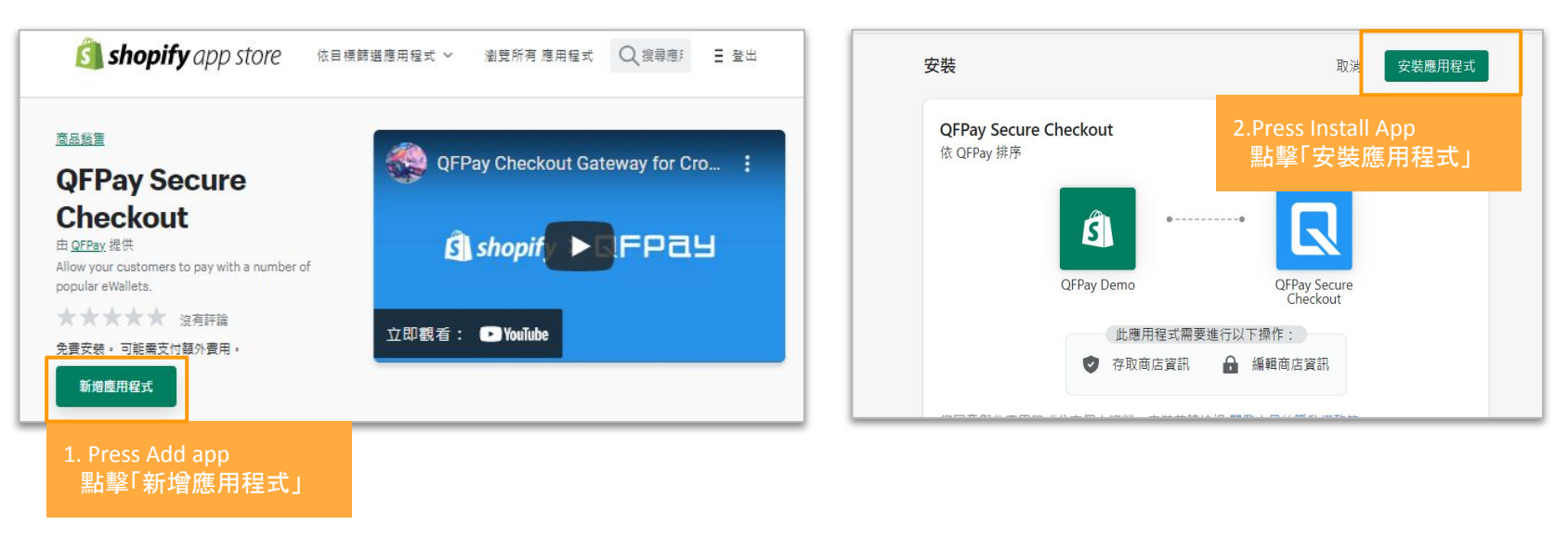

- Go to below link and download the <u>QFPay Secure Checkout</u> with your login
- 到以下連結登入賬號並下載<u>QFPay Secure Checkout</u>

https://apps.shopify.com/qfpay-payment-app?locale=zh-TW

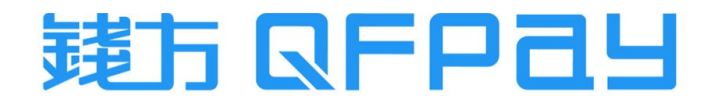

#### Check Installation Success or Failure 檢查安裝成功與否

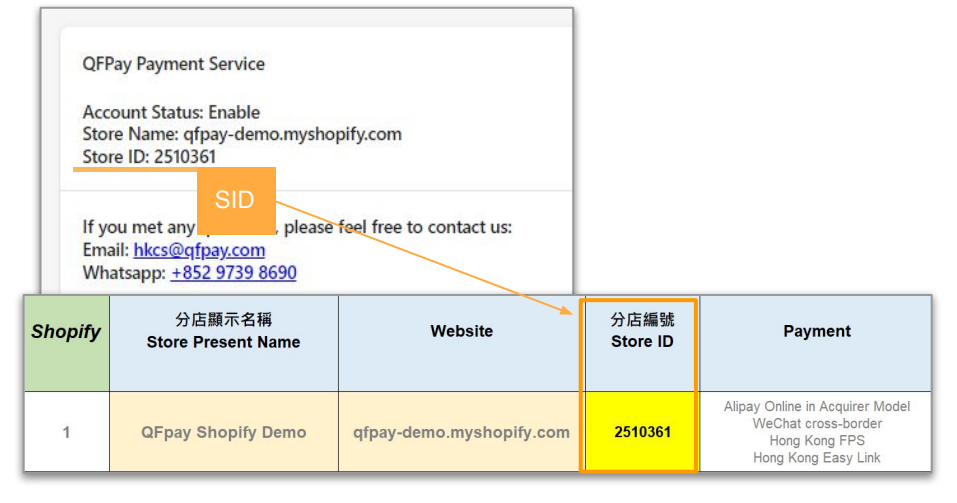

- A success installment will direct to this page. Please check the Store ID is same as the <u>SID</u> which show on the login credential provided by QFPay.
- 安裝成功會出現此圖, 請檢查Store ID是否跟錢方提供的商戶賬號 設置表上的<u>SID</u>一致

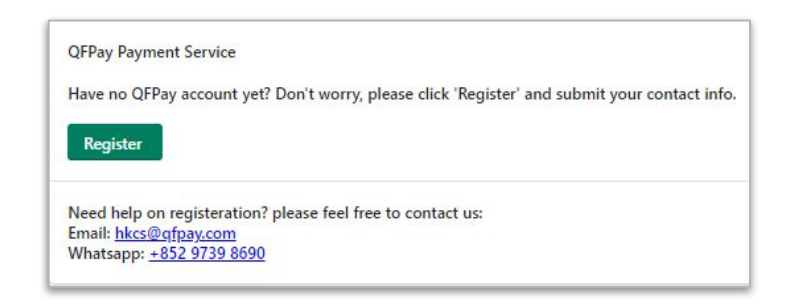

- A failure installment will direct to this page. Please contact our merchant service.
  - 安裝失敗會出現此圖,請聯絡我們的商戶服務主任

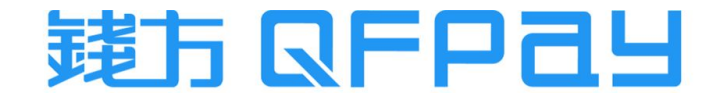

# Path of Adding Payment Methods in Shopify Portal Shopify後台新增網關的路徑

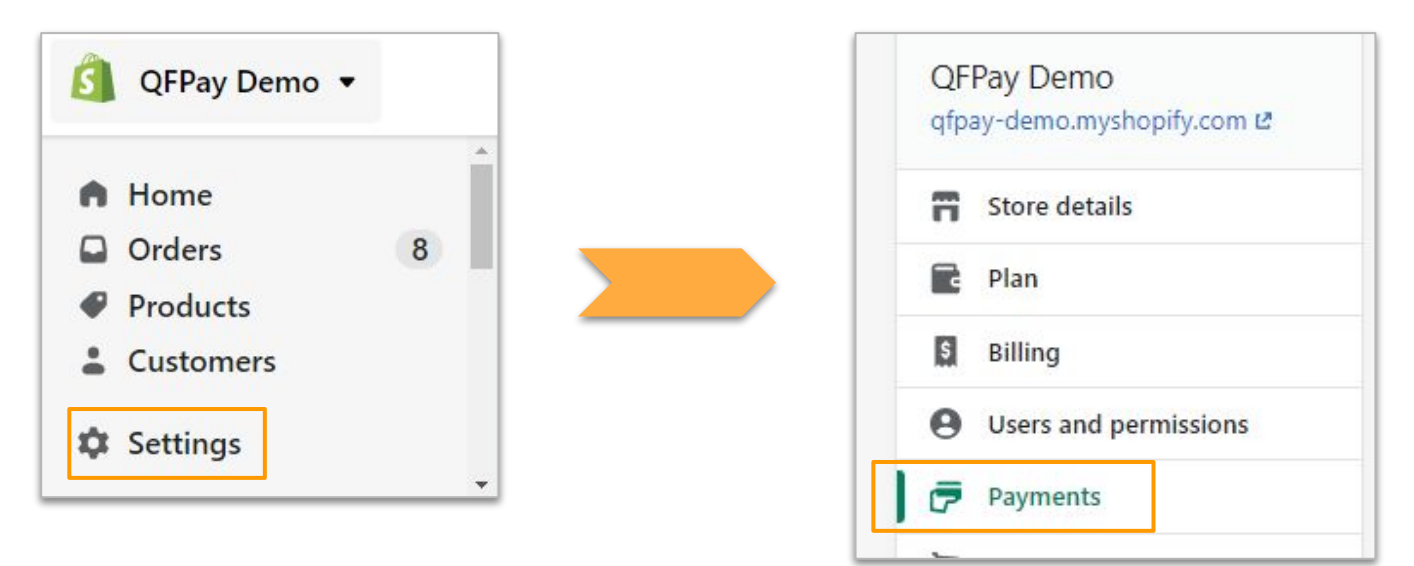

- Login your Shopify portal. Go to Settings and then Payments.
- 登錄Shopify後台, 點擊設定 然後付款

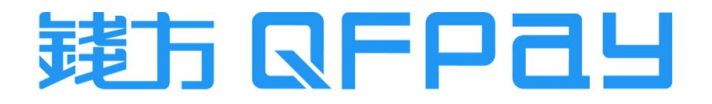

### 啟用 Activate QFPay Secure Checkout 2.0

| 依付款方式搜尋 依供應商搜尋            |                    | 依付款方式搜尋 <b>依供應商搜尋</b>        |  |
|---------------------------|--------------------|------------------------------|--|
|                           |                    | Q QFPay Secure Checkout 2.0  |  |
| Q QFPay Secure Checkout   |                    |                              |  |
| QFPay Secure Checkout     | 2                  | QFPay Secure Checkout 2.0    |  |
|                           |                    | ▲ Allpayee 型的 <u>和其他 2 項</u> |  |
| QFPay Secure Checkout 2.0 | Alipayas 22.84% +2 |                              |  |

- Press Add payment methods in Additional payment methods column. Search QFPay Secure Checkout 2.0 in Search by provider and then press Active
- 在<u>其他付款方式</u>中點選新增付款方式,在<u>依供應商搜尋</u>中搜尋QFPay Secure Checkout 2.0, 點擊啟用

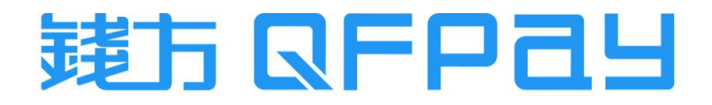

#### Choose Payments Applied from QFpay 鉤選已向錢方申請的支付方式

| ← QFPay Secure Checkout 2.0  Stress Checkout 2.0 ✓                                                                                                    | 付款<br>所有交易都受到安全加密。                                                                                  |                                           |
|----------------------------------------------------------------------------------------------------|----------------------------------------------------------------------------------------------------|-------------------------------------------|
| 編戸狀題<br>您以 2510361 的身分連線到 QFPay Secure Checkout 2.0 + 畝用您的標戶以開始接<br>受付款。<br>OFEnse Secure Checkout 2.0 自動為打算接致。 年後本語教授生中提高世演日。<br>Payments Icon will be shown on check-out page<br>46. 28.66 士 (十 七 十 余 女 44.16 百 元 四百 二                                                                                                    | ▲ 此简店不能接受實際訂單,也無法處理實際付款。<br>QFPay Secure Checkout 2.0                                               | Cancel Test Mode                          |
| 回述り又自力和自任順成員面級小       ●     中國銀際       ●     微備支付       ●     ●       ●     ●       ●     ●       ●     ●       ●     ●       ●     ●       ●     ●       ●     ●       ●     ●       ●     ●       ●     ●       ●     ●       ●     ●       ●     ●       ●     ●       ●     ●       ●     ●       ●     ●       ●     ● | 測試模式<br>透過模擬成功和失敗的交易測試 QFPay Secure<br>啟用測試模式                                                       | 取消「測試模式」<br>Checkout 2.0 設定。              |
| 激試模式<br>透過模拟成功和失敗的交易测试 QFPay Secure Checkout 2.0 股走。<br>□ 取用测试模式<br>確定要解除安装 QFPay Secure Checkout 2.0 嗎?<br>愈用 QFPay Secure Checkout 2.0                                                                                                    | <ul> <li>Choose the payment(s) applied from QFPa</li> <li>鉤選已向錢方申請的支付方式, 然後點<sup>8</sup></li> </ul> | y, then press <mark>Activate</mark><br>女用 |

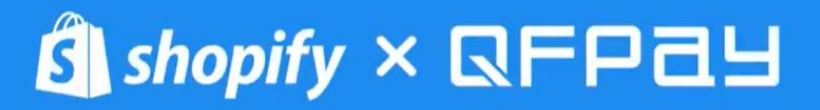

Deactivate OLD Payment Gateway for Exisiting Merchant

現有商戶停用舊版本支付網關

#### Exisiting Merchant - Remove OLD Checkout 現有商戶 - 移除舊版本網關

| <b>P</b> |                             | 敵用 PayPal |
|----------|-----------------------------|-----------|
| 供應商      | 狀態                          | 交易費用      |
| PayPal   | 未啟用                         | 0%        |
|          | Alipatyuk 🔍 \$145 8 444 + 1 | 管理        |
|          |                             |           |
|          |                             |           |

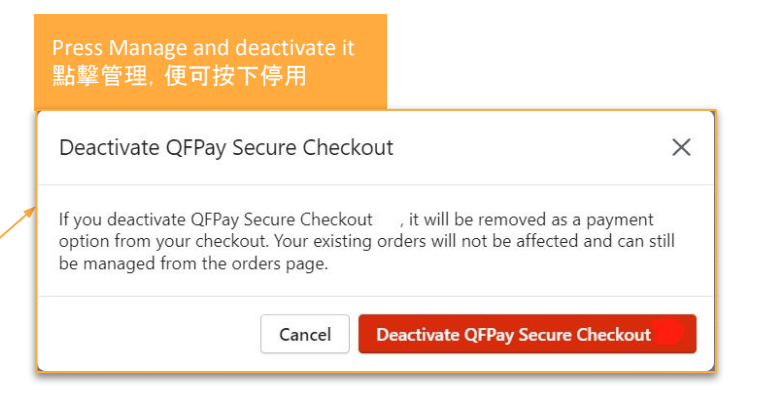

- Ensure QFPay Secure Checkout 2.0 is active and can make transaction successfully. You can remove the old one.
- 確保QFPay Secure Checkout 2.0已啟用並能成功收款, 便可移 除舊網關

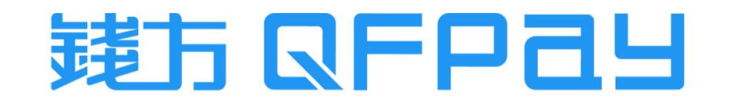

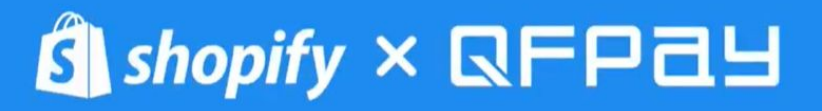

Disaplay QFPay Payment Icons in your Shopify Footer

在Shopify頁尾展示錢方付款圖示

### Enable payment icons in your footer 在頁尾啟用付款圖示

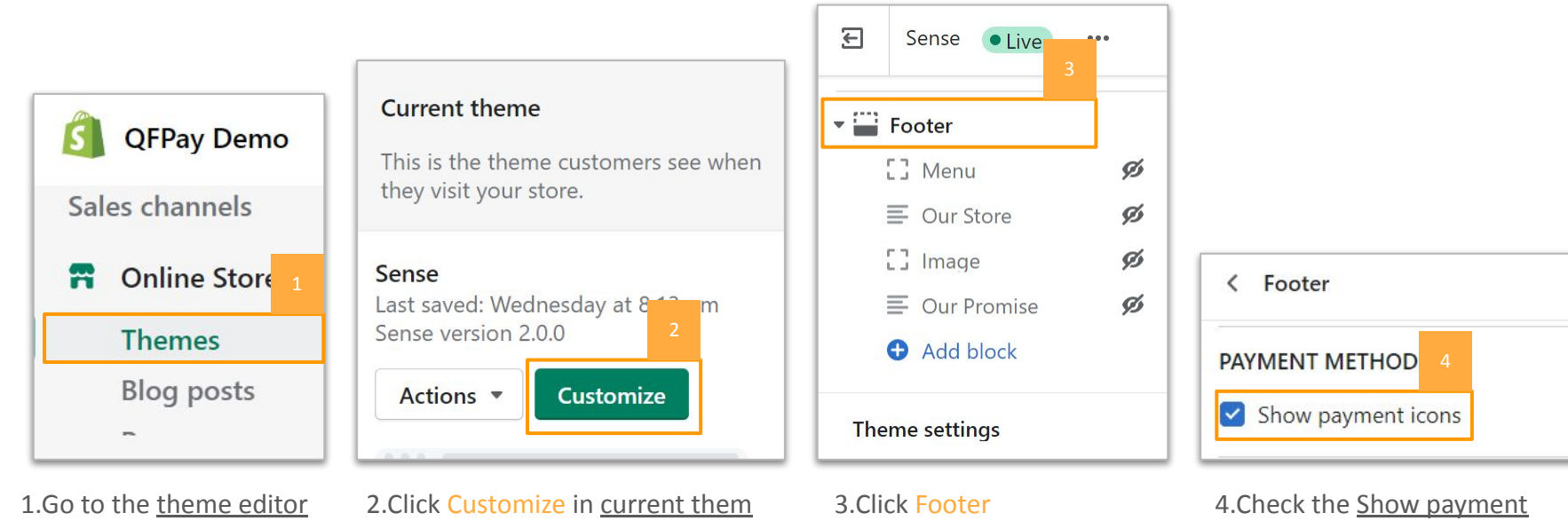

1.前往<u>佈景主題編輯器</u>

建方 QFP3

3.點擊頁尾

2.在目前的佈景主題點擊自訂

<u>icons</u> checkbox and Save 4.勾選顯示付款圖示核取方

塊.點擊儲存

### Find the Payment Icons' Code 尋找付款圖示程式碼

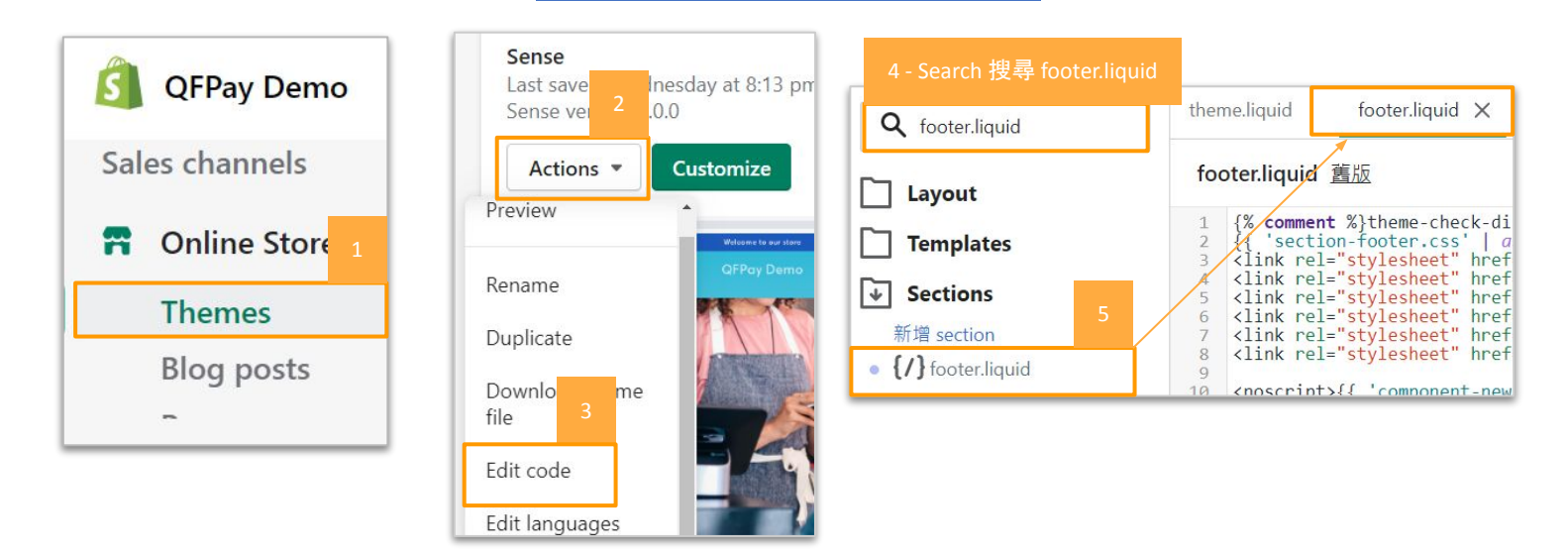

- Find the theme you want to edit, and then click Actions > Edit code.
- 找到要編輯的佈景主題,然後按一下操作>編輯代碼。
- In the <u>Sections</u> directory, click footer.liquid. If your theme doesn't include this file, then click theme.liquid in the <u>Layout directory</u>.
- 在<u>區段</u>目錄中, 搜尋 footer.liquid。如果您的佈景主題不包含此檔案, 則可以在<u>版面配置</u>目錄中, 點擊theme.liquid

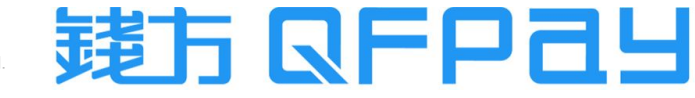

### Search the code for your payment icons 搜尋付款圖示的程式碼

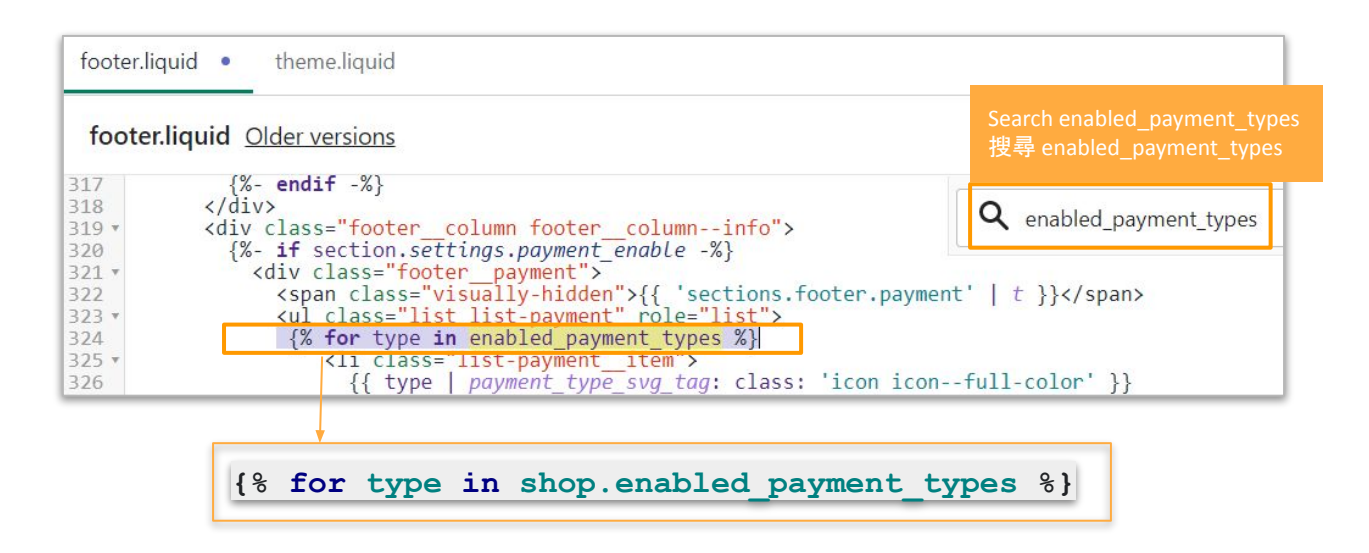

- Search the above code in the file by <u>Ctrl+F</u>, suggest to search by keyword enabled\_payment\_types
- 在檔案中按<u>Ctrl+F</u>, 搜尋上列程式碼, 建議輸入enabled\_payment\_types來搜尋

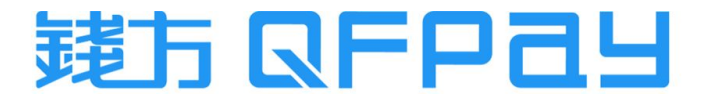

# Replace the code for your payment icons 取替付款圖示的程式碼

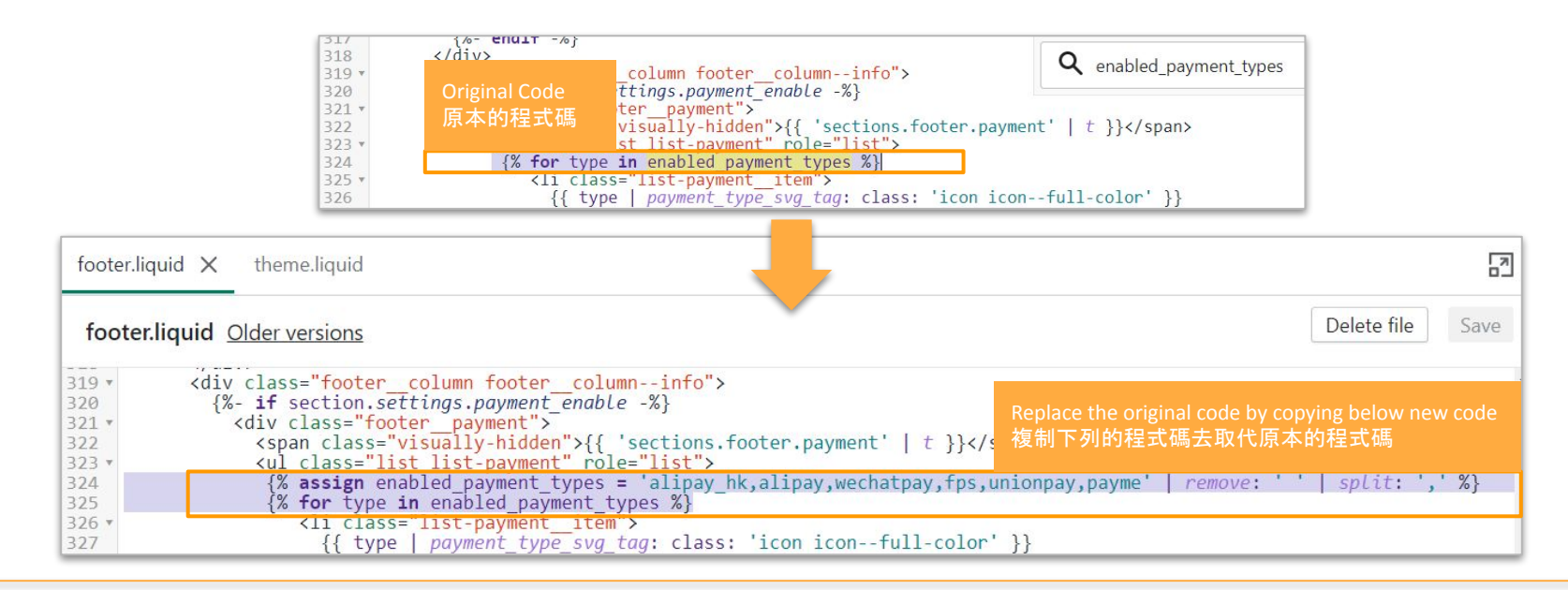

| <pre>{% assign enabled_payment_types = 'visa, master, america</pre> | n_express, | jcb, | apple_pay,           |
|---------------------------------------------------------------------|------------|------|----------------------|
| <pre>google_pay,alipay_hk,alipay,wechatpay,fps,unionpay,payme</pre> | '   remove | 1.1  | <b>split:</b> ',' %} |
| <pre>{% for type in enabled_payment_types %}</pre>                  |            |      |                      |

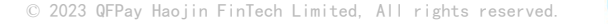

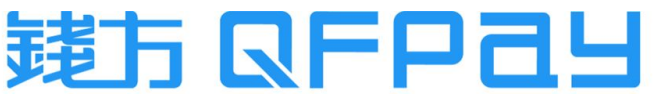

# Edit the code for your payment icons 編輯付款圖示的程式碼

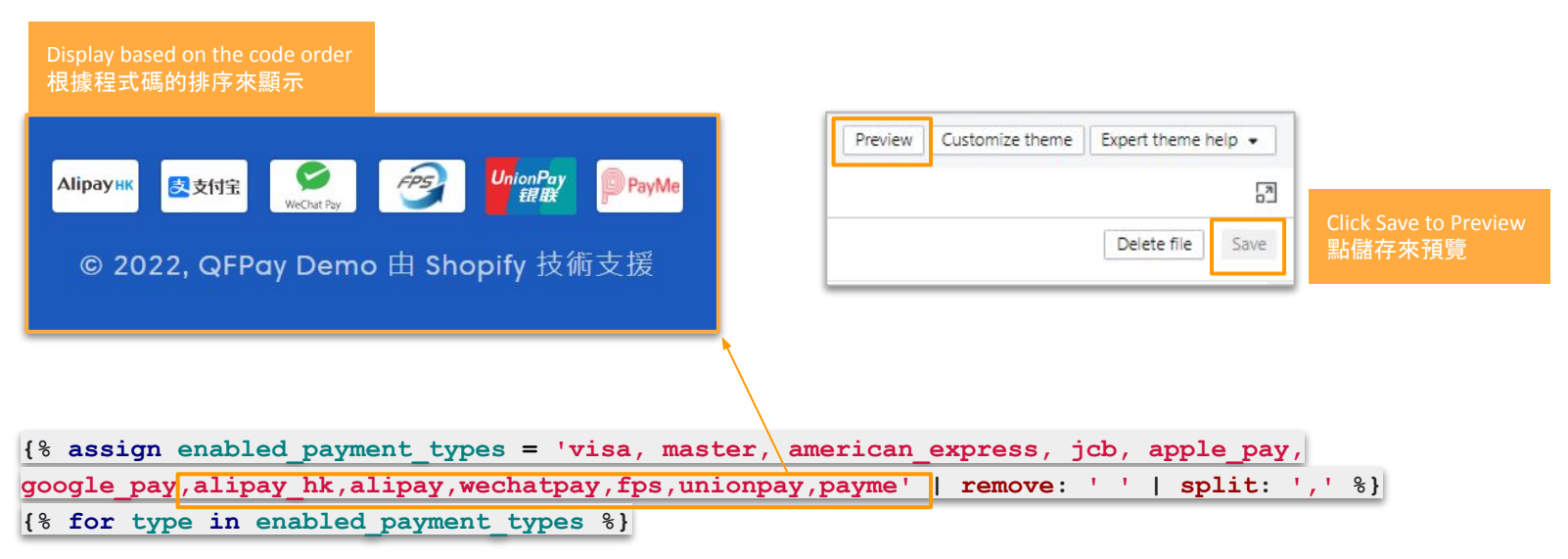

- Code in red can be changed by need. Change the position of the icons by code order. Click Save when finished.
- 可按需要更改紅色字的圖示程式碼排序以更換圖示的位置,完成後點擊儲存

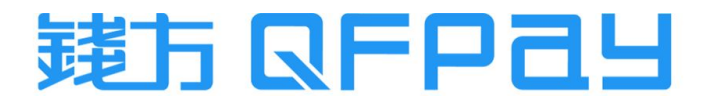

### Disaplay Payment Icons in your Shopify Footer 在Shopify頁尾展示付款圖示

If you do not use a free theme from Shopify, and your theme doesn't include the option to enable payment icons in the footer, then this customization won't work for your theme.

如果您不是使用 Shopify 的免費佈景主題, 且您的佈景主題不包含在頁 尾啟用付款圖示的選項, 則此自訂 內容將不適用於您的佈景主題。

> <u>Can follow Shopify's official SOP for reference</u> <u>可參考Shopify的官方教學</u>

# Subscribe to our emails Join our email list for exclusive offers and the latest news.

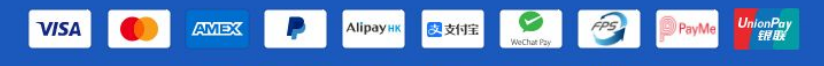

電子郵件

© 2022, QFPay Demo 由 Shopify 技術支援

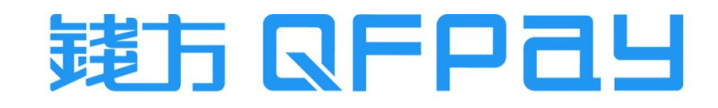

#### MERCHANT SERVICE 商戶服務

| ●Merchant Service Hotline/WhatsApp 商戶服務熱線:                  | 2613 9299                       |
|-------------------------------------------------------------|---------------------------------|
| - Monday to Friday 星期一至五                                    | 10:00 - 22:00                   |
| - Saturday, Sunday and Public Holiday 星期六、日及公眾假期            | 12:00 - 22:00                   |
| ●Merchant Service Email 商戶服務電郵:<br>- Monday to Friday 星期一至五 | hkcs@qfpay.com<br>10:00 - 19:00 |
| ●Maintenance and Installation Service 維修及安裝服務:              |                                 |

- Monday to Friday 星期一至五 10:00 19:00
- Same Day Maintenance Cut-Off Time 即日維修服務截單時間

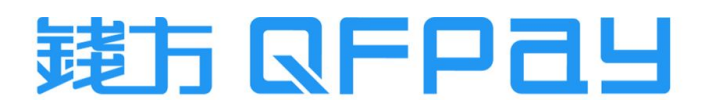

16:00

#### THANK YOU

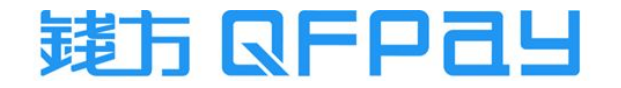